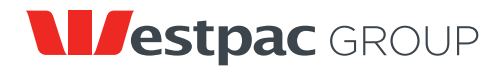

Westpac Banking Corporation ABN 33 007 457 141 www.westpac.com.au

All Registry communications to: Link Market Services Limited Locked Bag A6015, Sydney South NSW 1235 Telephone (free call within Australia): +61 1800 804 255 ASX Code: WBC Email: westpac@linkmarketservices.com.au Website: www.linkmarketservices.com.au

LING SON HOLDINGS PTY LTD CONSON HOLDINGS PTY LTD CONSON SUPER FUND A/C> 67 PALMGROVE ROAD AVALON NSW 2107

| Key Details     |                          |
|-----------------|--------------------------|
| Payment date:   | 4 July 2016              |
| Record date:    | 13 May 2016              |
| SRN/HIN:        | X******9552              |
| TFN/ABN Status: | RECEIVED AND<br>RECORDED |

## Interim dividend statement for the six months ended 31 March 2016 Dividend Reinvestment Plan – Participant's Statement

003

This dividend is 100% franked with Australian franking credits at the company tax rate of 30%.

| Description                                                             | Dividend<br>rate per share | Participating<br>holding | Unfranked<br>amount | Franked amount   | Total<br>amount | Franking<br>credit |
|-------------------------------------------------------------------------|----------------------------|--------------------------|---------------------|------------------|-----------------|--------------------|
| Ordinary Shares                                                         | 94 cents                   | 740                      | \$0.00              | \$695.60         | \$695.60        | \$298.11           |
|                                                                         | Net dividend amount:       |                          |                     | lividend amount: | \$695.60        |                    |
| ***New Zealand Imputation Credit (NZIC):                                |                            |                          |                     |                  |                 | NZ\$51.80          |
| Cash balance brought forward from your plan account:                    |                            |                          |                     | \$30.31          |                 |                    |
| Amount available for reinvestment:                                      |                            |                          |                     | or reinvestment: | \$725.91        |                    |
| Cash reinvested has been applied to **23** shares at \$30.43 per share: |                            |                          | 30.43 per share:    | \$699.89         |                 |                    |
| Cash balance carried forward in your plan account:                      |                            |                          |                     | \$26.02          |                 |                    |
|                                                                         |                            |                          |                     |                  |                 |                    |

## **DRP Transaction Confirmation Statement**

| Date       | Transaction Type        | Increase | Decrease | Holding Balance |
|------------|-------------------------|----------|----------|-----------------|
| 13/05/2016 | Opening balance         |          |          | 740             |
| 04/07/2016 | Dividend plan allotment | 23       |          |                 |
| 04/07/2016 | Closing balance         |          |          | 763             |

**Note:** The "Opening balance" recorded in the DRP Transaction Confirmation Statement above may not be the same as the "Participating holding" recorded in the top section of the Participant's Statement, where your participation in the Plan is "partial". The closing balance of ordinary shares excludes any trades or transfers since the record date. Neither Westpac Banking Corporation nor Link Market Services Limited will be liable for any losses incurred by any person who relies on the holdings shown without making their own adjustments for any transactions not included.

<sup>\*\*\*</sup> Only relevant for New Zealand taxpayers.

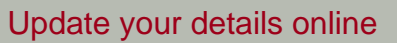

- 1. Visit www.linkmarketservices.com.au and click on **Investor Login** or scan the QR Code (on the right) to take you directly to the Investor Centre
- 2. If you do not have a Portfolio\* login, please login using the Single Holding login
- 3. Key in Westpac Banking Corporation or WBC in the Issuer Name field
- 4. Enter your **Securityholder Reference Number (SRN)** or **Holder Identification Number (HIN)**. This is located on the top right hand side of the front of this statement
- Enter your postcode or, if your registered address is overseas, click on the OUTSIDE AUSTRALIA link to look up your country of residence
- 6. Type in the verification code
- 7. Click on the box regarding the terms and conditions if you have read and agree with them
- 8. Click on 'Login'
- \* You may wish to set up a Portfolio to easily manage multiple holdings across a number of issuers for whom Link acts as the Share Registry.

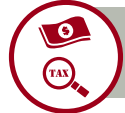

## Update your bank account and TFN/ABN details Elect to participate in Dividend Reinvestment Plan and Dividend Donation Plan

- 1. Click on Payments & Tax tab at the top of the page
- 2. Select Payments Instructions to update your bank account details
- 3. Select Tax Details to update your TFN/ABN
- 4. Enter Dividend Reinvestment Plan and Dividend Donation Plan preferences (if you wish to participate)

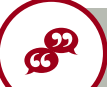

## Update your Communications Preference

- 1. Click on the Communications tab at the top of the page
- 2. Select Preferences
- Check the first button to receive all communications electronically. This will include company announcements, dividend or payment statements, annual reports and notices of meeting documents
- 4. Insert your email address

**Privacy Clause:** Westpac Banking Corporation (Westpac) is required to collect certain information about securityholders under company and tax law. Information is collected on Westpac's behalf by its Registrar, Link Market Services Limited (Link), to administer your securityholding and if some or all of the information is not collected then it might not be possible to administer your securityholding. You can obtain access to your personal information by contacting Link at the address or telephone number shown on this statement. Link's privacy policy is available on its website at www.linkmarketservices.com.au. For more information about how your personal information will be collected, used and disclosed by Westpac, please see Westpac's privacy policy on its website at www.westpac.com.au.

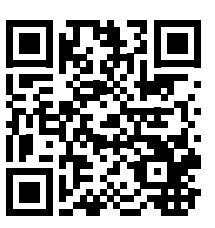